Sistema de Información de Historia Clínica Electrónica

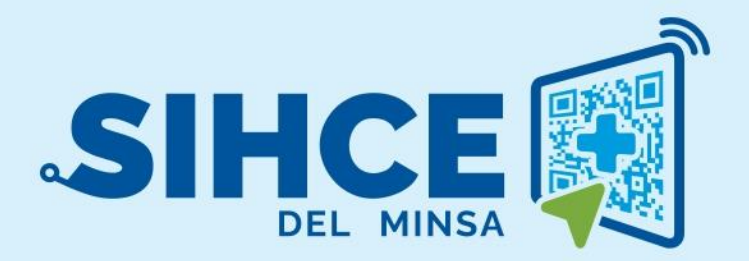

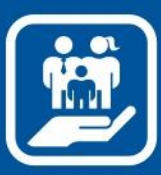

MANUAL DE USUARIO: MÓDULO SALUD FAMILIAR Y COMUNITARIA

2024

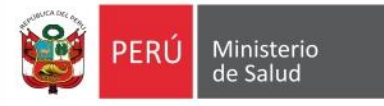

# Presentación

La historia clínica electrónica SIHCE es una herramienta informática asistencial y administrativa que ha sido desarrollada por el Ministerio de Salud para los diferentes niveles de atención.

Actualmente el Ministerio de Salud, en su afán de mejorar continuamente el proceso de Salud Familiar, requiere la necesidad de implementar el módulo de Salud Familiar en el sistema SIHCE de apoyo en el Área de Salud Familiar. Ya que el Equipo Técnico de Dirección de Promoción de la Salud, ha manifestado la necesidad del Análisis, Desarrollo e Implementación de un software que automatice y abarque procesos llevados a cabo manualmente que no llega a cubrir todas las necesidades y expectativas de los usuarios.

Debido a los problemas en la gestión de información en el área de salud familiar, se requiere de un sistema capaz de administrar adecuadamente la gestión de la salud de las familias que se atienden en los Establecimiento de Salud, obtener el registro de los miembros de la familia, la construcción del familiograma, construcción del ecomapa, registro de las características de la vivienda, registro de los riesgos por etapa de vida y como familia, registro de los riesgos del entorno y registro de acuerdos en el Paquete de Atención Integral de la Familia.

El Desarrollo del módulo salud familiar automatizará los procesos asistenciales del Área de Salud Familiar, en la Atención a los integrantes de la familia para los fines pertinentes y la Generación de Reportes, para toma de decisiones a nivel gerencial.

Dicho módulo Salud Familiar del sistema SIHCE, generará reportes como apoyo para la toma de decisiones.

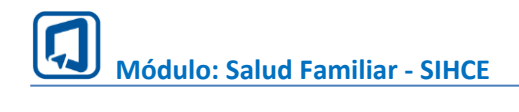

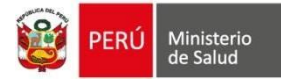

# Índice

| INGRESO AL SISTEMA                                                                    | 4   |
|---------------------------------------------------------------------------------------|-----|
| I. INGRESO AL MÓDULO DE SALUD FAMILIAR                                                | 4   |
| II. BUSCAR FAMILIA                                                                    | 5   |
| III. CREAR FICHA FAMILIAR                                                             | 6   |
| IV. PROGRAMAR VISITA                                                                  | 8   |
| V. LOCALIZACIÓN DE LA VIVIENDA Y DATOS SOCIODEMOGRÁFI                                 | COS |
| $\frac{10}{10}$                                                                       | 10  |
| VI. CARACTERISTICAS DE LOS INTEGRANTES DE LA FAMILIA<br>DATOS CENEDATES DE LA FAMILIA | IZ  |
| DATOS GENERALES DE LA FAMILIA                                                         | 13  |
| INTEGRANTES DE LA FAMILIA                                                             | 13  |
| VII. FAMILIOGRAMA                                                                     | 17  |
| VIII. ECOMAPA                                                                         | 20  |
| IX. RIESGOS A IDENTIFICAR DE ACUERDO A LA ETAPA DE VIDA                               | Y   |
| COMO FAMILIA                                                                          | 21  |
| RIESGOS COMO FAMILIA                                                                  |     |
| RIESGOS POR INTEGRANTE DE LA FAMILIA                                                  | 22  |
| X. CARACTERÍSTICAS DE LA FAMILIA Y LA VIVIENDA                                        | 25  |
| XI. RIESGOS DEL ENTORNO                                                               |     |
| XII. PLAN DE ATENCIÓN INTEGRAL DE FAMILIA (PAIFAM)                                    | 29  |
| SALUD INDIVIDUAL                                                                      |     |
| FUNCIONES DE LA FAMILIA                                                               |     |
| CONDICIONES MATERIALES DE VIDA Y ENTORNO                                              |     |
| XIII. REPORTES                                                                        |     |
| REPORTE HISTORIAL DE VISITAS                                                          |     |
| REPORTE PAIFAM                                                                        |     |
| REPORTE HISTORIAL DE FAMILIAS                                                         |     |
| REPORTE FICHA FAMILIAR                                                                |     |
| XIV. REPORTE PLANO                                                                    | 37  |

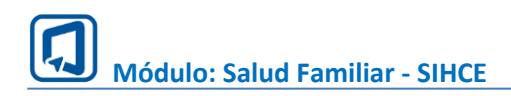

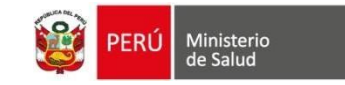

# **INGRESO AL SISTEMA**

### I. INGRESO AL MÓDULO DE SALUD FAMILIAR

- 1. Usar el navegador GOOGLE CHROME O FIREFOX
- 2. Ingresar la dirección electrónica de la siguiente forma: http://sihce.minsa.gob.pe/sfc
- 3. Ingresar el usuario y contraseña

| PERÚ Ministerio<br>de Salud |                 |                  |                                       |
|-----------------------------|-----------------|------------------|---------------------------------------|
|                             | ar al sistema   |                  |                                       |
| Usuario                     | er at sisterila |                  |                                       |
| Usuario                     |                 | $\left  \right $ | Ingresar usuario y<br>contraseña      |
| Contraseña                  |                 |                  |                                       |
| Contraseña                  | Ø               |                  |                                       |
| Ingresar -ව                 |                 |                  | Dar un clic en el<br>botón "Ingresar" |

Nota: Por medidas de seguridad, se recomienda cambiar la contraseña, una vez ingresado al sistema, tener en cuenta que el usuario y contraseña es PERSONAL e INTRANSFERRIBLE.

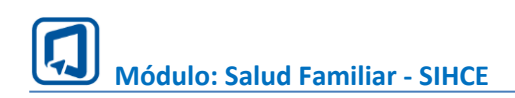

### II. BUSCAR FAMILIA

Para Crear la Ficha Familiar o dar continuidad a la Ficha de la familia, el usuario debe buscar a la persona o a la familia de la siguiente manera:

| Buscar Familia  |                                                                                                    |                       |                                                 |                                               |
|-----------------|----------------------------------------------------------------------------------------------------|-----------------------|-------------------------------------------------|-----------------------------------------------|
| Tipo búsqueda 🔇 | Número documento     Ingrese el Nro de docume                                                                                                    | Apellido paterno      | Apellido materno                                | Nombres                                       |
| Q Buscar        | ◆ Limpiar                                                                                                    |                       |                                                 |                                               |
| Tipo documento  | 11         Número documento         11         Nombres y Ap           0000000000000         0000000000         000000000000000000000000000000000000 | ellidos 11 Edad actua | l †↓ Género †↓ Cód.<br>neses 1 días Masculino 👀 | Familia 11     E.S.       SAN GENARO DE VILLA |
|                 | Crear Ficha Familiar 5                                                                                                    |                       |                                                 |                                               |
|                 | Ver Ficha Familiar                                                                                                    |                       |                                                 |                                               |

1. Elegir el tipo de búsqueda: DNI, CE, Archivo clínico, No se conoce, Otros, Cód. familia. Si elige la opción "OTROS", podrá buscar a la persona por "Número de documento" o por "Apellido paterno, Apellido materno y Nombres"

2. Digitar el número de documento a buscar según el tipo de búsqueda elegido.

3. Clic en el botón "Buscar":

Si el valor de búsqueda es correcto, se mostrarán los datos de la persona. De lo contrario, se mostrará una alerta.

4. Limpiar: Este botón se mostrará cuando se elija la opción "OTROS". Permite limpiar los datos ingresados en las casillas "Número documento y nombres".

5. Crear Ficha Familiar: Dar un clic para crear la ficha familiar, según condición se mostrará las siguientes ventanas:

• Si persona no tiene Ficha Familiar, se mostrará:

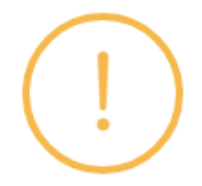

¿Desea crear una nueva Ficha Familiar?

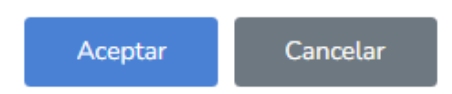

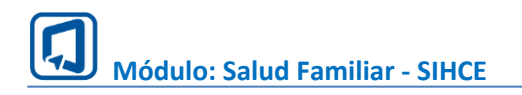

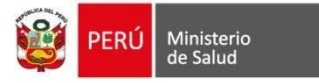

• Si la persona ya tiene Ficha Familiar, pero va a dejar su vínculo familiar para formar otra familia, se mostrará la alerta:

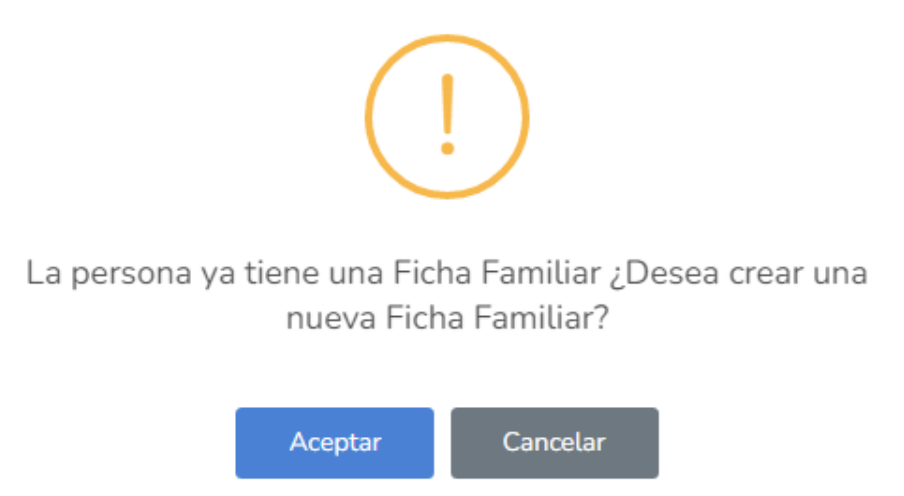

Dar clic en el botón "Aceptar" para continuar con la creación. De lo contrario, dar clic en "Cancelar".

6. El botón "Ver Ficha Familiar" direcciona a la Ficha de la familia para dar continuidad.

### III. CREAR FICHA FAMILIAR

La Ficha Familiar se crea a partir de un CASO ÍNDICE. El usuario debe completar los campos obligatorios (\*) para poder crear la Ficha Familiar.

1. Se mostrarán los datos del caso índice.

2. Ingresar los datos de la familia:

- N° de Ficha Familiar: Número se autogenera con la siguiente estructura: Número de documento del paciente índice correlativo (cantidad de familias del paciente índice). Ejemplo 4444444-001
- Familia: Este dato toma el apellido paterno del paciente índice, pero el usuario puede cambiarlo.
- Forma de captar: Cuenta con dos opciones "Intramural" y "Extramural", la opción que se muestra por defecto es "Intramural".
- Compromiso firmado por la Familia: Casilla para marcar en el caso la familia haya firmado el compromiso.
- Nombre del contacto: Este dato toma los nombres y apellidos del paciente índice, pero el usuario puede cambiarlo.
- Correo: Campo para digitar el correo del contacto.
- Teléfono: Campo para digitar el teléfono del contacto.
- Observación: Campo para digitar alguna observación.

3. Clic en el botón "Crear" para crear la Ficha Familiar.

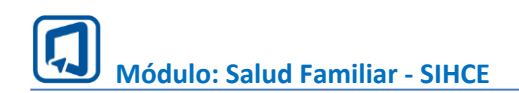

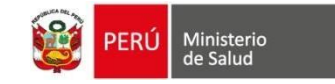

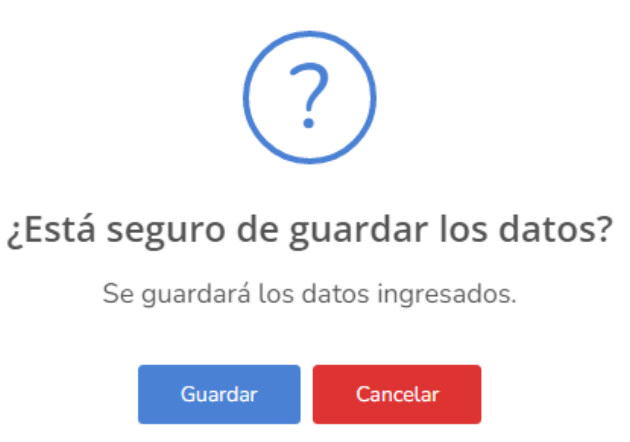

4. Clic en el botón "Cancelar" para no realizar ninguna acción.

| alud Familiar                                                           |                                                      |
|-------------------------------------------------------------------------|------------------------------------------------------|
| Los campos con (*) son obligatorios.                                    |                                                      |
| Caso Índice                                                             | ~<br>~                                               |
| Tipo de Dacumento DNI Apellido (s) 000000000000000000000000000000000000 | N* de Documento 000000000000000000000000000000000000 |
| Historia Clinica<br>Datos de Familia                                    |                                                      |
| N° de Ficha Familiar (°)<br>000000000000000000000000000000000000        | Familia(*) 000000000000000000000000000000000000      |
| Extramural Correo E: usuario@example.com Teléfono                       | Contacto(*)  Contacto(*)  Observación                |
| 1 2                                                                     |                                                      |
| 😫 Guardar 🛗 Programar Visita                                            |                                                      |

Luego de crear la Ficha Familiar, el usuario puede modificar los datos de la familia dando clic en el botón "Guardar".

\* IMPORTANTE: Si no ha completado algún campo obligatorio, el sistema mostrará una alerta y no se creará la Ficha Familiar o guardará los cambios realizados.

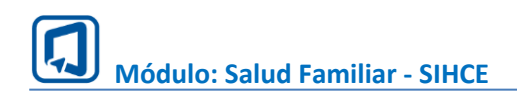

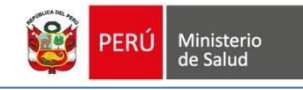

, botón

### IV. PROGRAMAR VISITA

Para programar visita, el usuario debe dar un clic en el botón que se encuentra ubicado en todos los sub módulos de la Ficha Familiar. El sistema direccionará a la siguiente ventana:

| Crear Visita $\vee$           |            |        |             |   |
|-------------------------------|------------|--------|-------------|---|
| 07/10/2023                    | 1          | GALDOS | 09:50 p. m. | 0 |
| Observación                   |            |        |             |   |
|                               |            |        |             | 3 |
| Caracteres 0/500 4<br>Guardar | Cancelar 5 |        |             | B |

Para crear la programación, el usuario debe ingresar los siguientes datos:

- 1. Desglosar el calendario y elegir el día de la próxima visita como campo obligatorio.
- 2. Ingresar el horario de inicio a fin como campo obligatorio.
- 3. Ingresar observación. Opcional.
- 4. Finalmente dar clic en el botón "Guardar". Al realizar esta acción, el sistema direccionará
- a la página de Cronograma de visitas
- 5. Para no realizar ninguna acción, dar clic en "Cancelar".

### Página Cronograma de visitas:

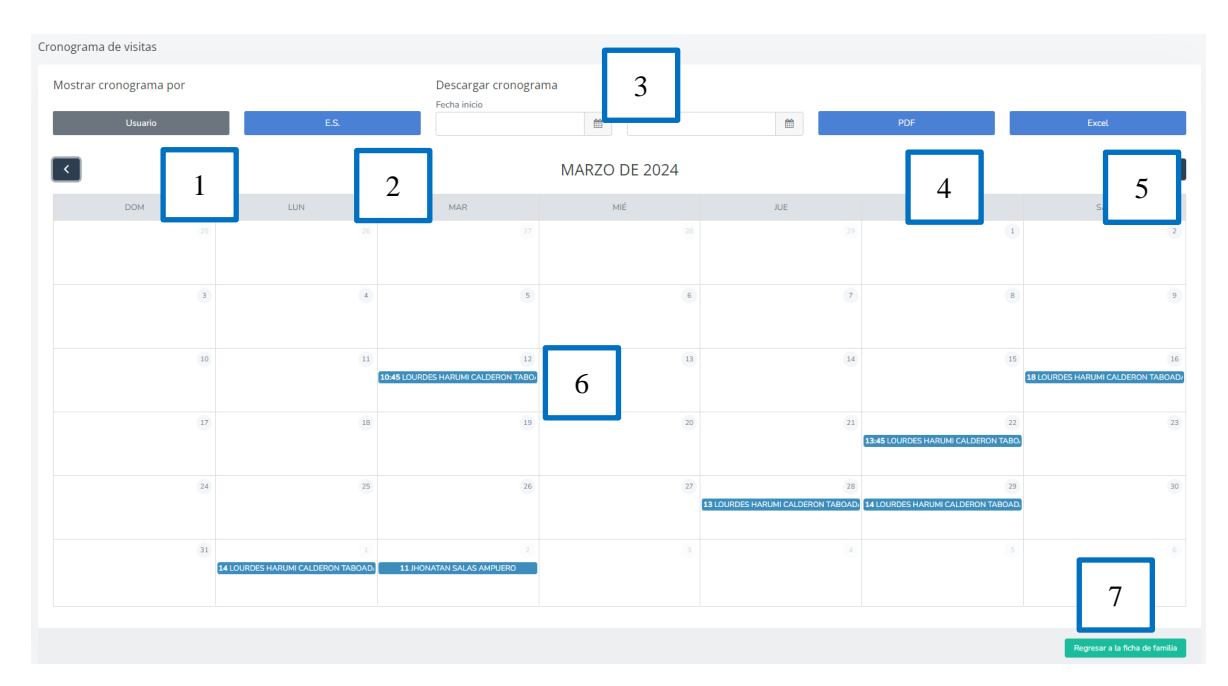

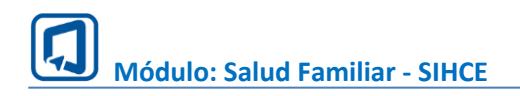

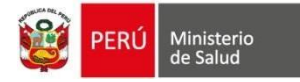

En esta página, el usuario podrá realizar lo siguiente:

1. Botón "Usuario", para que el sistema muestre la programación de visitas del usuario.

2. Botón "EESS" para que el sistema muestre la programación de visitas de todo el Establecimiento.

3. Descargar cronograma a partir de un rango de fechas. Elegir fecha inicio y fin.

4. Botón "PDF", permite exportar la programación de visitas en formato PDF.

5. Botón "Excel", permite exportar la programación de visitas en formato Excel.

6. Nombre del usuario que ha registrado la programación, dar un clic para visualizar el detalle o para modificar programación de la visita (esta acción solo podrá realizarlo el usuario SECTORISTA que creó la programación o el usuario con rol "ENCARGADO SALUD FAMILIAR").

7. Botón "Regresar a la ficha de familia" permite regresar a la ficha de la familia.

Programar visita  $\times$ A .- l+ man - ) 1 GALDOS 07/10/2023 Ê 09:20 p.m. 0 09:50 p.m. 0 Está realizada Observación FDSFSDFFFDSF EWRFEWEWR Caracteres 22/500 Guardar 2

1. Si el usuario ya ha realizado la visita, entonces debe marcar la casilla "Está realizada"

2. Y luego dar clic en "Guardar".

Condiciones para modificar una programación:

- Se puede modificar fecha, hora, realizado y observación.
- Una vez cambiado marcada la casilla "Realizado", ningún rol podrá realizar alguna modificación.
- Solo el mismo usuario SECTORISTA puede modificar sus programaciones. PERO el rol ENCARGADO DE LA FAMILIA puede modificar todas programaciones de los roles SECTORISTAS mientras no se haya marcado la casilla "Está realizada".
- Si usuario SECTORISTA intenta modificar la programación de otro SECTORISTA, entonces debe mostrarse una alerta en color rojo: No puede realizar modificaciones, porque la programación le pertenece al SECTORISTA "NOMBRE DEL USUARIO

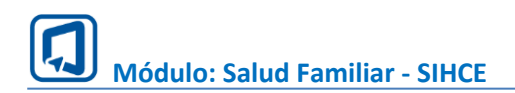

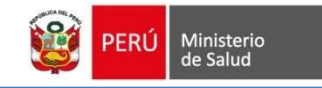

SECTORISTA QUE REGISTRÓ LA PROGRAMACIÓN DE LA FAMILIA". Por favor, comunicarse con el rol ENCARGADO DE LA FAMILIA.

\* IMPORTANTE: Si no ha completado algún campo obligatorio, el sistema mostrará una alerta y no se guardarán los datos ingresados.

### V. LOCALIZACIÓN DE LA VIVIENDA Y DATOS SOCIODEMOGRÁFICOS

1. Ingresar los datos de localización de la vivienda y datos sociodemográficos:

| Localización de la vivienda y datos sociodemográficos | ~                                                                            |
|-------------------------------------------------------|------------------------------------------------------------------------------|
| Departamento(*)<br>LIMA                               | Provincia(*)<br>LIMA                                                         |
| Distrito(*) 6000000000000000000000000000000000000     | Localidad/Comunidad(*) CHORRILLOS ~                                          |
| E.S.(*)<br>SAN GENARO DE VILLA                        | Sector(*)                                                                    |
| Área de residencia                                    | Ubicación(*) 1<br>lat77.021491000000000, long:-12.1948680000000000           |
| Dirección(*)                                          | Referencia(*)                                                                |
| Medio de transporte de mayor uso(*)                   | Residencia anterior<br>CIUDAD DE DIOS - SAN JUAN DE MIRAFLORES - LIMA - LIMA |
| Disponibilidad próx. visita(*)<br>Lunes ~             | Inicio         Fin           5:15         05:15                              |
| Tiempo de residencia (*)<br>Años Meses<br>0 0         | Tiempo que demora en llegar al E.S. (*)<br>Horas Minutos<br>0 0              |
| B Guardar                                             |                                                                              |

- Departamento: Dato se llena automáticamente según la ubicación del EESS
- Provincia: Dato se llena automáticamente según la ubicación del EESS
- Distrito: Dato se llena automáticamente según la ubicación del EESS
- Localidad/Comunidad: Desplegar el listado y elegir una opción.
- EESS: Dato se llena automáticamente con el nombre del EESS
- Sector: Desplegar el listado y elegir una opción.
- Área de residencia: Campo para digitar el área de residencia de la vivienda.
- Ubicación: Opción para registrar las coordenadas de la vivienda. Para ello, dar un clic en el campo y el sistema abrirá una ventana con un mapa y botón "Ubicación actual", dar clic en el botón para que el puntero muestre la ubicación actual. Finalmente, dar clic en "X" para cerrar la ventana.

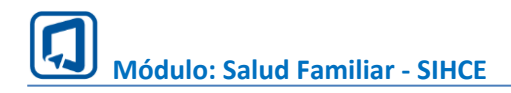

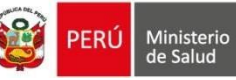

### UBICACIÓN

Luego de dar clic en "Ubicación actual", debe reducir el zoom del mapa para visualizar las manzanas (clic en el signo -) y fijar el puntero en la ubicación que corresponda.

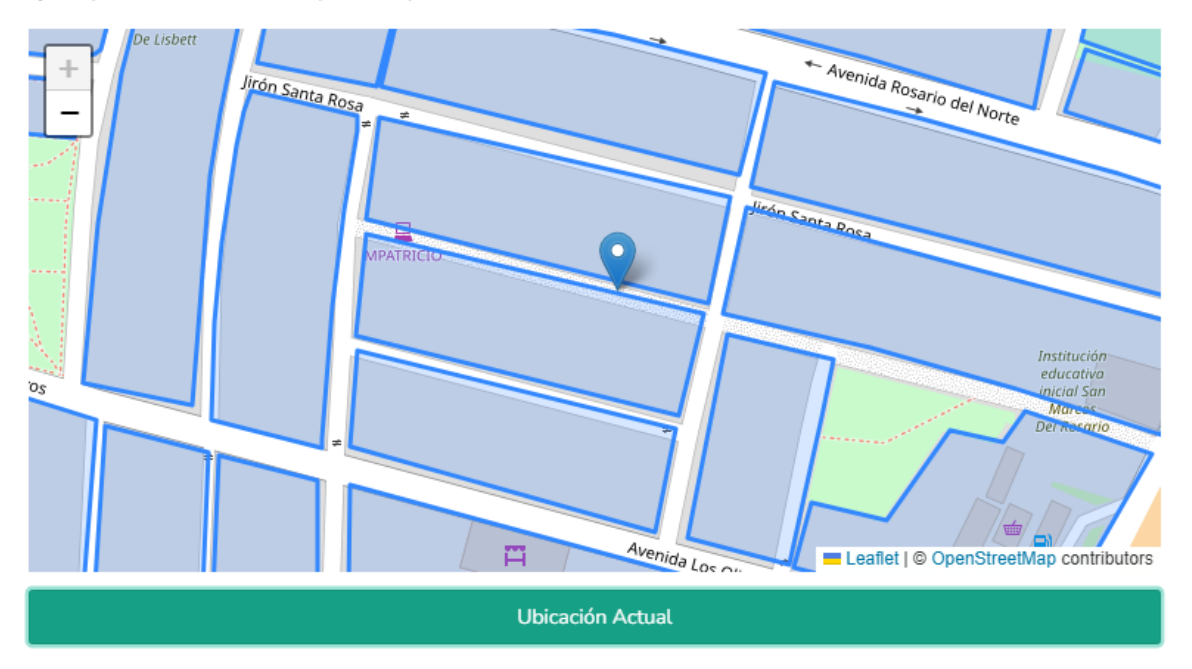

- Dirección: Digitar la dirección de la vivienda de la familia.
- Referencia: Digitar la referencia de la vivienda de la familia.
- Medio de transporte de mayor uso: Desplegar el listado y elegir una opción.
- Residencia anterior: Campo para digitar la residencia anterior de la familia.
- Disponibilidad próx. Visita: Desplegar el listado y elegir una opción. Luego digitar la hora de Inicio y fin, como dato informativo.
- Tiempo de residencia: Digitar el tiempo de residencia en años y/o meses.
- Tiempo que demora en llegar al EESS: Digitar el tiempo que demora en llegar al EESS en horas y/o minutos.
- 2. Clic en el botón "Guardar" para registrar los datos ingresados.

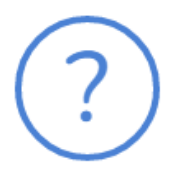

## ¿Está seguro de guardar los datos?

Se guardará los datos ingresados.

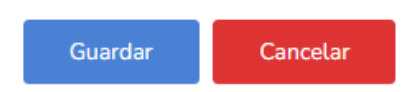

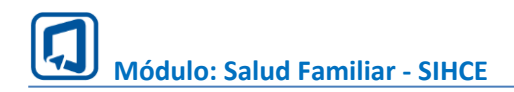

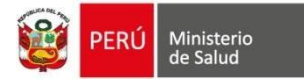

3. Próxima visita: Para programar la siguiente visita dar clic en el botón. De lo contrario, continuar con el registro de la ficha.

\* IMPORTANTE: Si no ha completado algún campo obligatorio, el sistema mostrará una alerta y no se guardarán los datos ingresados.

4. Ver localización anterior: El botón abre una ventana con un listado de todas las localizaciones de la familia, donde la etiqueta "Vivienda actual" indica que es el último registro.

NOTA: Este botón se mostrará solo si existe más de una localización registrada.

| -listorial de localización de vivienda |           |                           |                              |                        |                            |  |  |
|----------------------------------------|-----------|---------------------------|------------------------------|------------------------|----------------------------|--|--|
| Mostrar 10 v registros Buscar:         |           |                           |                              |                        |                            |  |  |
| Departamento                           | Provincia | Distrito                  | Dirección                    | E.S.                   | Fecha de registro          |  |  |
| LIMA                                   | LIMA      | CHORRILLOS                | Av. Universitaria 111<br>abc | SAN GENARO DE<br>VILLA | 07/08/2024 Vivienda actual |  |  |
| LIMA                                   | LIMA      | SAN JUAN DE<br>MIRAFLORES | -                            | MANUEL<br>BARRETO      | 05/08/2024                 |  |  |
| LIMA                                   | LIMA      | CHORRILLOS                | Jr Mariano Melgar<br>801     | SAN GENARO DE<br>VILLA | 23/06/2024                 |  |  |
| Mostrando 1 a 3 de 3 registro          | 05        |                           |                              |                        | Anterior 1 Siguiente       |  |  |
|                                        |           |                           |                              |                        | Cerrar                     |  |  |

### VI. CARACTERÍSTICAS DE LOS INTEGRANTES DE LA FAMILIA

Conformado por con grupos "Datos predominantes de la familia" y "Integrantes de la familia":

| Achuar                                                 | Religión<br>~ Adventi                           | stas          |                  |           | V No          | edicina Tradicional |               | 1                         |
|--------------------------------------------------------|-------------------------------------------------|---------------|------------------|-----------|---------------|---------------------|---------------|---------------------------|
| tegrantes de la Familia<br>do bósqueda 🕑<br>DNI 🗸      | Número documento<br>Ingrese el Nro de documento |               | Q Buscar         | 6         |               |                     |               |                           |
| ostrar 10 v registros<br>Nº TIPO DOC Nº DOC AP. PATERN | NO AP. MATERNO NOMBRE(S)                        | EDAD          | FALLECIDO        | SEXO      | F. NACIMIENTO | ESTADO CIVIL        | PARENTESCO    | Buscar:<br>MODIFICAR      |
| 1 DNI                                                  |                                                 | 37 años 10    | meses 23 días NO | Masculino | 15/09/1986    | Soltero(a)          | Caso Índice   | Agregar                   |
| 2 DNI                                                  |                                                 | 36 años 3 r   | neses 15 días NO | Masculino | 23/04/1988    | Viudo(a)            | Otro - novio  | Editar Fallecido Eliminar |
| 3 DNI                                                  |                                                 | 4 29 años 7 r | neses 3 días NO  | Masculino | 04/01/1995    | Soltero(a)          | Hermano(a)    | Editar Fallecido Eliminar |
| 4 DNI                                                  |                                                 | 48 años 5 r   | neses 4 días NO  | Masculino | 03/03/1976    | Soltero(a)          | Hermano(a)    | Editar Fallecido Eliminar |
| 5 DNI                                                  |                                                 | 45 años 9 r   | neses 6 días NO  | Femenino  | 01/11/1978    | Soltero(a)          | Padre / Madre | Editar Fallecido Eliminar |
| 6 DNI                                                  |                                                 | 46 años 1 r   | neses 9 días NO  | Femenino  | 29/06/1978    | Soltero(a)          | Abuelo(a)     | Editar Fallecido Eliminar |
|                                                        |                                                 |               |                  |           |               |                     |               | Anterior 1 Siguient       |

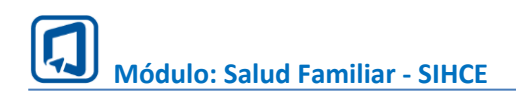

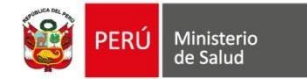

### DATOS GENERALES DE LA FAMILIA

1. Para registrar los datos generales de la familia, realizar lo siguiente:

- Idioma: Elegir una opción para registrar el idioma predominante de la familia.
- Religión: Elegir una opción para registrar la religión predominante de la familia
- Uso de medicina tradicional: Elegir una opción para registrar si la familia usa medicina tradicional, por defecto se mostrará la opción "No".
- 2. Clic en el botón "Guardar" para registrar los datos ingresados.

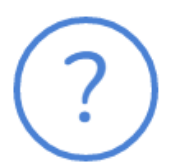

### ¿Está seguro de guardar los datos?

Se guardará los datos ingresados.

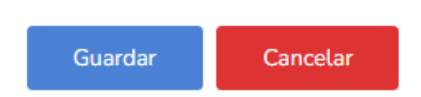

3. Próxima visita: Para programar la siguiente visita dar clic en el botón. De lo contrario, continuar con el registro de la ficha.

### **INTEGRANTES DE LA FAMILIA**

4. Elegir el tipo de búsqueda

5. Si elige la opción "OTROS", podrá buscar a la persona por "Número de documento" y por "Apellido paterno, Apellido materno y Nombres".

6. Clic en el botón "Buscar":

Si el valor de búsqueda es correcto, se mostrarán los nombres de la persona en una tabla. De lo contrario, se mostrará una alerta.

| Apellidos | Nombres |         |
|-----------|---------|---------|
|           |         | Agregar |

Dar clic en el botón "Agregar" para añadir al integrante a la familia. Según condición, se mostrará las siguientes alertas:

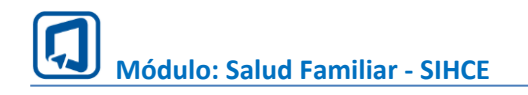

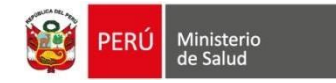

• Si persona no tiene Ficha Familiar, se mostrará:

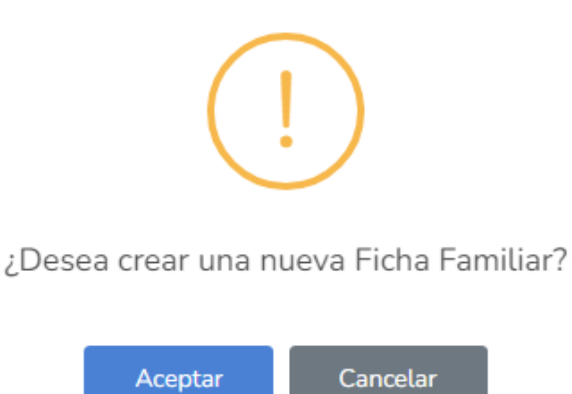

• Si la persona ya tiene Ficha Familiar, pero va a dejar su círculo familiar y formar otra familia, se mostrará:

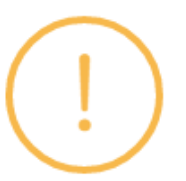

La persona ya tiene una Ficha Familiar ¿Desea crear una nueva Ficha Familiar?

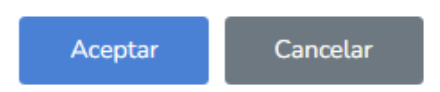

Dar clic en el botón "Aceptar" para continuar con la creación. De lo contrario, dar clic en "Cancelar".

El botón "Aceptar" direcciona a la siguiente página:

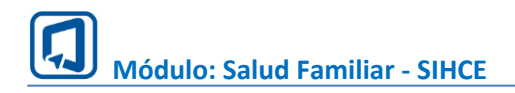

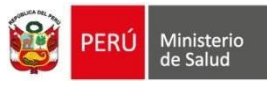

| lgregar                |     |                                                       |         |                      |                        |
|------------------------|-----|-------------------------------------------------------|---------|----------------------|------------------------|
| pellido Paterno        | 000 | Apellido Materno 000000000000000000000000000000000000 | 0000000 | Nombres              | 00000000000            |
| dad                    |     | Sexo                                                  |         | Fecha de Nacimiento  |                        |
| 45 años 9 meses 6 días |     | Femenino                                              |         | 01/11/1978           |                        |
| stado Civil            |     | Etnia                                                 |         | Grado de Instrucción |                        |
| Soltero(a)             | ~   | Mestizo                                               | ~       |                      | ~                      |
| cupación               |     | Tipo de Seguro                                        |         | Condición ocupación  |                        |
| Comerciante            | ~   | SIS                                                   | ~       |                      | ~                      |
| arentesco(*)           |     | Relación parentesco                                   |         | ¿Es Jefe de Familia? |                        |
| Padre / Madre          | ~   |                                                       | ~       | No                   | ~                      |
| mbarazo actual?        |     | ¿Aborto?                                              |         | ¿Natimuerto?         |                        |
| No                     | ~   | No                                                    | ~       | No                   | ·                      |
| po de hijo             |     | Hermano a relacionar                                  |         |                      |                        |
| Gemelo                 | ~   |                                                       | ~       |                      |                        |
| elación con integrante |     | Integrante a relacionar                               |         |                      |                        |
| Matrimonio             | ~   |                                                       | ~       |                      |                        |
| Cancelar               |     | Agregar                                               |         |                      | Información sincroniza |
| Anteredente Enfermedad |     | Tratamiento                                           | + Agreg | ar                   |                        |

Para agregar al integrante, realizar lo siguiente:

- Apellido Paterno: Campo que muestra el apellido paterno del integrante (solo vista).
- Apellido Materno: Campo que muestra el apellido materno del integrante (solo vista).
- Nombres: Campo que muestra los nombres del integrante (solo vista).
- Edad: Campo que muestra la edad del integrante (solo vista).
- Sexo: Campo que muestra el sexo del integrante (solo vista).
- Fecha de Nacimiento: Campo que muestra la fecha de nacimiento del integrante (solo vista).
- Estado Civil: Campo que muestra el estado civil del integrante (solo vista).
- Etnia: Campo que muestra la etnia del integrante (solo vista).
- Grado de Instrucción: Campo que muestra el grado de instrucción del integrante (solo vista).
- Ocupación: Campo que muestra la ocupación del integrante (solo vista).
- Tipo de Seguro: Campo que muestra el tipo de seguro del integrante (solo vista).
- Condición ocupación: Elegir una opción.
- Parentesco: Elegir un parentesco: Padre / Madre Hijo(a) Hijo(a) adoptivo Abuelo(a) Tío(a) Nieto(a) Padrastro / Madrastra Sobrino(a):

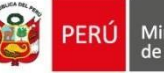

Ministerio de Salud

Primo(a) Bis-abuelo(a) Amigo(a) Hermano(a) Yerno Nuera Otro: Esta opción habilita una casilla para digitar el parentesco no encontrado

- Relación parentesco: Listado con todos los integrantes de la familia (previo registro). Elegir una opción para relacionarlo el parentesco.
- ¿Eres jefe de Familia?: Dos opciones "Sí" y "No". Por defecto se mostrará la opción No.
- ¿Embarazo actual?: Elegir SI o NO. Si elige la opción "SI", entonces el símbolo de la integrante cambiará en el familiograma.
- ¿Aborto?: Elegir SI o NO. Si elige la opción "SI", entonces se ubicará el símbolo de aborto debajo de la integrante en familiograma.
- ¿Natimuerto?: Elegir SI o NO. Si elige la opción "SI", entonces se ubicará el símbolo de natimuerto debajo de la integrante en familiograma.
- Tipo de hijo: Si el integrante tiene gemelo o mellizo que vive en la familia, elegir la opción del hermano a relacionar.
- Hermano a relacionar: Inicia bloqueado, se habilita cuando elige una opción de "Tipo de hijo", con la finalidad de elegir su hermano gemelo o mellizo, el cual debe estar previamente registrado en la ficha familiar.
- Relación con integrante: Lista las opciones "Matrimonio, Separación, Divorcio, Conviviente". Elegir una opción si integrante tiene alguna de estas relaciones con algún integrante de la familia.
- Integrante a relacionar: Inicia bloqueado, se habilita cuando elige una opción de "Relación con integrante", con la finalidad de elegir el integrante a relacionarlo, el cual debe estar previamente registrado en la ficha familiar.
- Clic en el botón "Agregar" para registrar al integrante a la familia. Este botón se ocultará y se mostrará el botón "Guardar", que permite realizar alguna modificación de los campos habilitados.
- Antecedentes enfermedades: Permite agregar antecedente de enfermedades, para ello, dar clic en el botón "Agregar" y luego buscar la enfermedad.

Agregar Antecedente enfermedad

| Antecedente enfermedad |   |
|------------------------|---|
| Otros                  | ~ |
| Otra enfermedad        |   |
| Asma                   |   |
| Tratamiento            |   |
| No                     | ~ |
|                        |   |

7. Limpiar: Este botón se mostrará cuando se elija la opción "OTROS". Permite limpiar los datos ingresados en las casillas "Número documento y Apellido paterno, Apellido materno y Nombres".

 $\times$ 

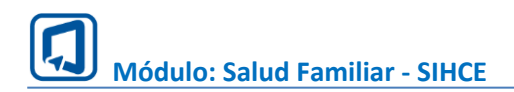

**PERÚ** Ministerio de Salud

Al agregar a la persona a la familia, éste se mostrará en el último ítem de la tabla de los integrantes. La última columna contiene los siguientes botones: Editar Fallecido Eliminar

- Editar: Botón que direcciona a la página de los datos del integrante con opción a ser editados.
- Fallecido: Botón que permite cambiar de vivo a fallecido. Quitar fallecido: Sí guardó integrante como FALLECIDO, el botón cambiará a "Quitar fallecido", opción para cambiar a vivo.

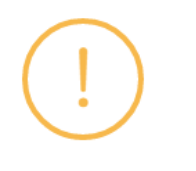

### ¿Confirma si paciente ha fallecido?

| Fecha fallecimiento: |         |          |  |  |  |  |  |
|----------------------|---------|----------|--|--|--|--|--|
| dd/mm/aaaa           |         |          |  |  |  |  |  |
|                      |         |          |  |  |  |  |  |
|                      | Aceptar | Cancelar |  |  |  |  |  |

- Eliminar: Botón permite eliminar al integrante de la Ficha familiar. El único integrante que no puede ser eliminado es el Paciente índice, ya que con él se establecen las relaciones de parentescos.
- Agregar: Este botón se visualiza solo si el integrante forma parte de otra ficha

familiar y se desea reincorporar (integrante regresó a la familia).

\* IMPORTANTE: Si no ha completado algún campo obligatorio, el sistema mostrará una alerta y no se guardarán los datos ingresados.

### VII. FAMILIOGRAMA

1. Ciclo Familiar Vital: Desplegar la lista y elegir una opción, luego dar clic en el botón "Guardar".

2. Tipo de Familia: Desplegar la lista y elegir una opción, luego dar clic en el botón "Guardar".

3. Integrante de la familia: Listado de los integrantes de la familia. Elegir para relacionar.

4. Relaciones familiares: Elegir una opción para establecer relaciones familiares: Muy Estrecha, Estrecha, Interrumpida, Distante, Conflictiva, Estrecha y Conflictiva. Según elección se graficará el conector que los relaciona.

5. Integrante de la familia: Listado de los integrantes de la familia. Elegir para relacionar.

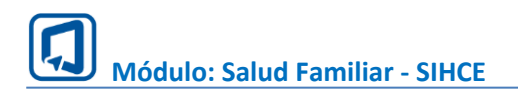

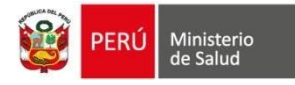

6. Familiograma: Se genera automáticamente con el registro previo de los integrantes de la familia "Características de los Integrantes de la familia".

7. Agregar antecedente de enfermedad: Botón que abre una ventana para agregar antecedente de enfermedad. Para ello, realizar lo siguiente:

 $\times$ 

- Elegir integrante de la familia.
- Elegir enfermedad
- Elegir estado del tratamiento

Agregar antecedente de enfermedad

• Dar clic en el botón Guardar. En su defecto Cancelar.

|   | ~        |
|---|----------|
|   |          |
|   |          |
|   | ~        |
|   |          |
|   | $\sim$   |
|   |          |
| _ |          |
|   | Cancelar |

8. Descargar: Permite descargar el familiograma autogenerado.

9. Leyenda: Abre un panel con la leyenda del familiograma.

10. Adjuntar familiograma: Permiote adjuntar una imagen con el dibujo del familiograma. Para ello, dar clic en el botón "Seleccionar archivo", buscar y elegir la imagen (respetando el tipo de archivo y límite de peso permitido). Luego dar clic en el botón "Guardar".

Si usted adjunta una imagen para reemplazar al familiograma autogenerado, luego podrá realizar lo siguiente:

- Eliminar la imagen y mantener el familiograma inicial: Marcar la casilla "Quitar imagen" y dar clic en el botón "Guardar".
- Cargar otra imagen y reemplazar a la actual.

11. Otros miembros: Tabla de los integrantes que no se grafican en el familiograma.

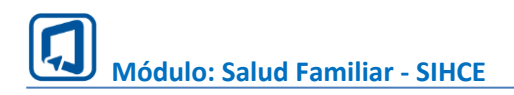

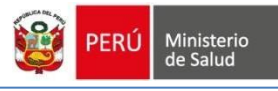

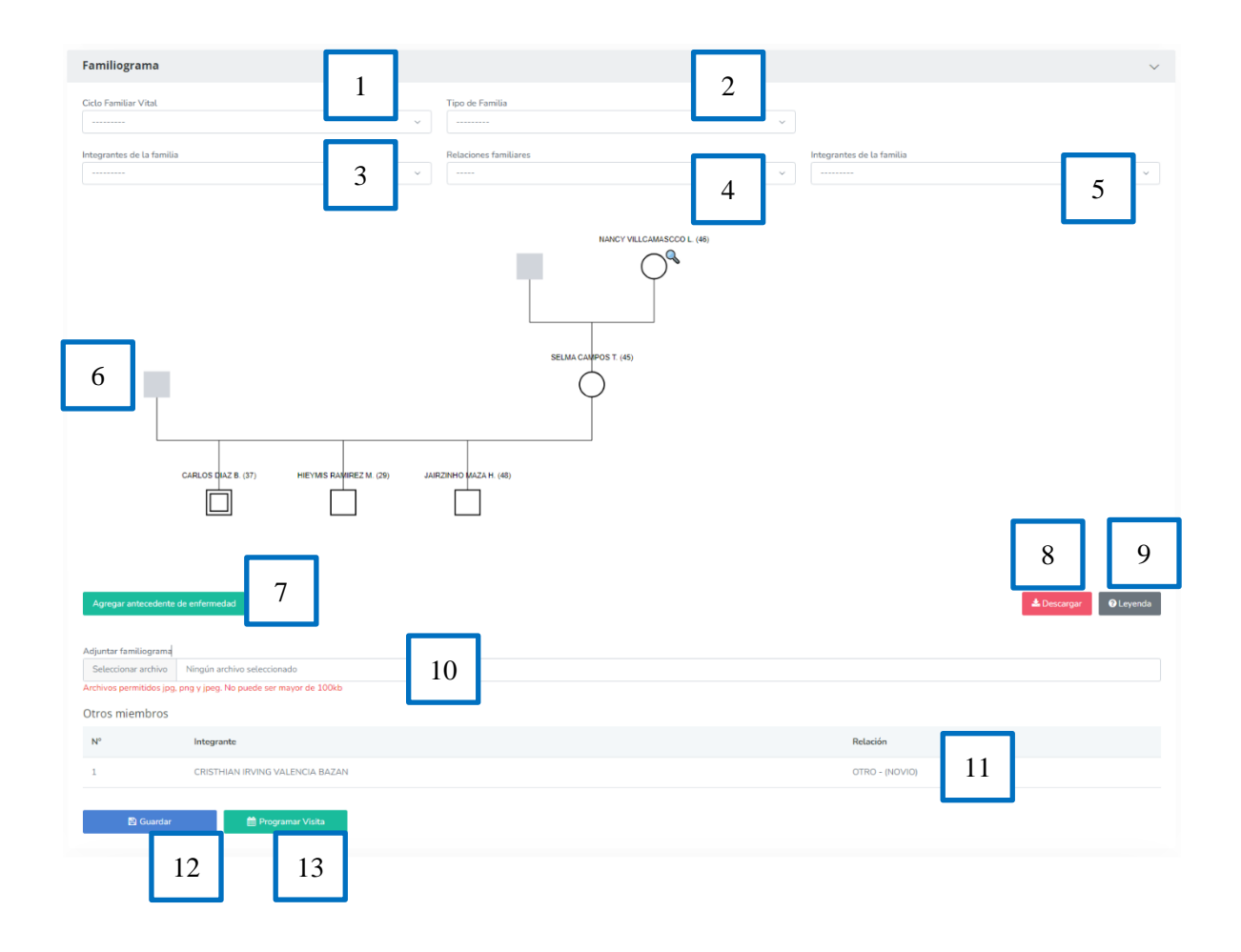

12. Clic en el botón "Guardar" para registrar los datos ingresados.

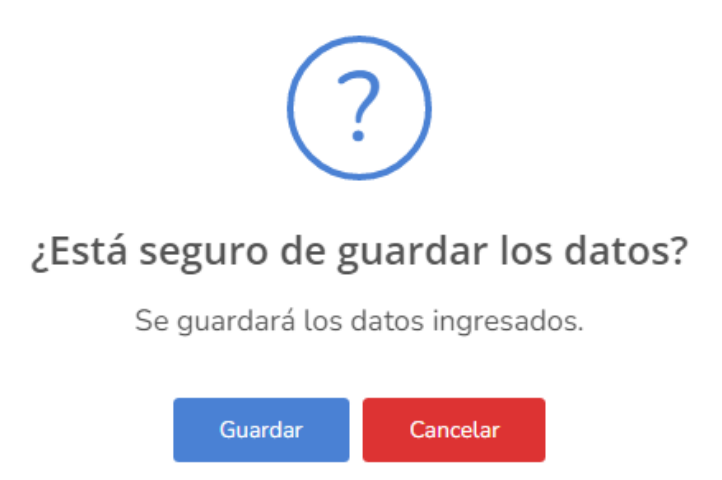

13. Próxima visita: Para programar la siguiente visita dar clic en el botón. De lo contrario, continuar con el registro de la ficha.

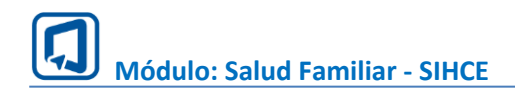

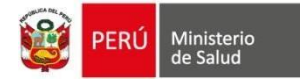

### VIII. ECOMAPA

Para establecer relaciones entre la familia y su entorno, realizar lo siguiente:

1. En la sección "Recibe ayuda de las siguientes organizaciones" marque las organizaciones brindan ayuda a la familia.

2. En la sección "Ayuda a las siguientes organizaciones" marque las organizaciones reciben ayuda de la familia.

3. Se arma en automático el ecomapa, relacionando a la familia con las organizaciones registradas por el usuario. Para modificar el ecomapa, el usuario debe marcar o desmarcar las casillas de ambas secciones y dar clic en Guardar.

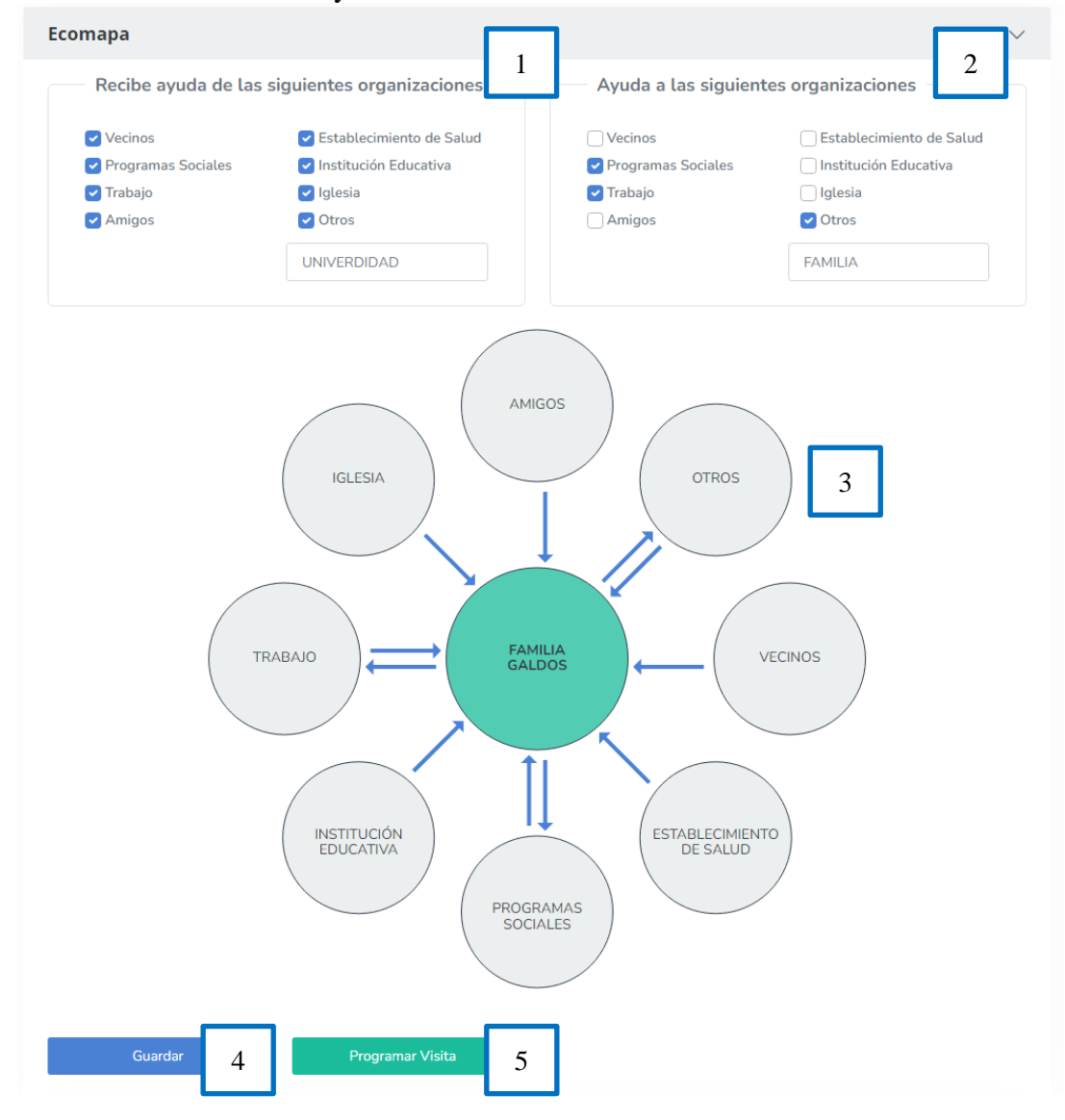

4. Clic en el botón "Guardar" para registrar los datos ingresados.

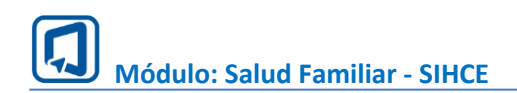

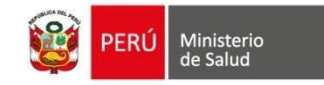

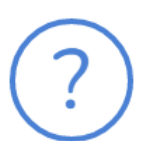

### ¿Está seguro de guardar los datos?

Se guardará los datos ingresados.

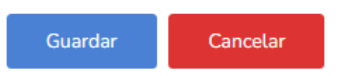

5. Próxima visita: Para programar la siguiente visita dar clic en el botón. De lo contrario, continuar con el registro de la ficha.

### IX. RIESGOS A IDENTIFICAR DE ACUERDO A LA ETAPA DE VIDA Y COMO FAMILIA

Conformado por "Riesgos como Familia" y "Riesgos por Integrante de la Familia"

### **RIESGOS COMO FAMILIA**

1. Esta sección contiene un listado de preguntas para la familia, marcar entre la opción "Sí" y "No".

| amilia                                                                                                    |       |
|----------------------------------------------------------------------------------------------------|-------|
| Riesgos                                                                                                    | SI NO |
| ¿Ud. Y su pareja han recibido información sobre cómo educar a sus hijo/as?                                                                   | ×     |
| ¿Su hijo/a le hace preguntas o pide ayuda cuando lo necesita?                                                                                |       |
| ¿Ud. Y su pareja han recibido consejería de suptementación                                                                                   |       |
| ¿Su hijo/a tiene metas/ objetivos claros y sabe cómo lograrlos?                                                                              |       |
| Los intereses y necesidades de cada miembro son respetados por la familia                                                                    |       |
| En su familia ¿se promueve la transmisión de experiencias y conocimientos en forma clara y directa?                                          | ×     |
| En su familia ¿se hace difícil demostrar carino los unos a los otros?                                                                        | ×     |
| ¿En su familia se promueve la unión entre sus miembros?                                                                                      | ×     |
| Ante situaciones difíciles su familia busca ayuda en otras personas o instituciones                                                          |       |
| ¿Las costumbres, relaciones, normas pueden modificarse ante determinadas situaciones?                                                        |       |
| ¿Se acostumbra en la familia que los varones ayuden en las labores en la casa?                                                               |       |
| ¿Alguna vez Ud. o algún miembro de su familia le han hecho sentir como quien no encaja por causa de su vestido, lengua, etnicidad o cultura? |       |
| En mese ¿Ud. o alede su familia comió menos o dejó de comer porque no había suficiente dinero para la comida?                                |       |

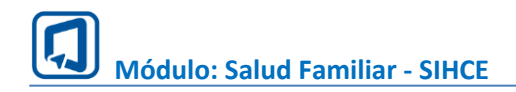

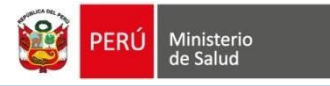

2. Clic en el botón "Guardar" para registrar los datos ingresados.

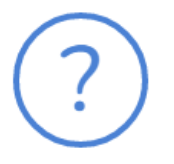

### ¿Está seguro de guardar los datos?

Se guardará los datos ingresados.

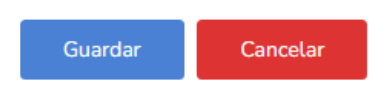

3. Próxima visita: Para programar la siguiente visita dar clic en el botón. De lo contrario, continuar con el registro de la ficha.

### **RIESGOS POR INTEGRANTE DE LA FAMILIA**

1. Registrar riesgos por integrante:

• Riesgos por etapa de vida: Marcar la casilla si considera que existe riesgo.

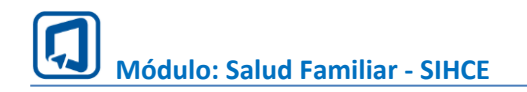

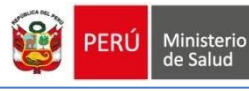

| RIESGOS                                 |                                                  | MARCAR |
|-----------------------------------------|--------------------------------------------------|--------|
| Sin evaluación nutric                   | ional                                            |        |
| Joven con vacunas in                    | completas                                        |        |
| Sin evaluación del de                   | esarrollo psicosocial                            |        |
| Sin identificación de                   | factores de riesgo de enfermedades transmisibles |        |
| Sin identificación de                   | factores de riesgo de enfermedades transmisibles |        |
| Sin evaluación de la                    | cavidad bucal                                    |        |
| Sin identificación de                   | problemas renales                                |        |
| Sin evaluación de rie                   | sgo cardiovascular                               |        |
| Mujer sexualmente a                     | ictiva sin Papanicolaou anual                    |        |
| Mujer/Hombre en ed                      | ad reproductiva sin planificación familiar       |        |
| Participación en pan                    | dillas/delincuencia                              |        |
| Joven con conducta s                    | sexual de riesgo                                 |        |
| liscapacidad                            | No v                                             |        |
| Gestante?<br>Puérpera?                  | No ~                                             |        |
| Otros Riesgos?                          | No V                                             |        |
| Guardar                                 | Programar Visita                                 |        |
|                                         | 00000000000000000000000000000000000000           |        |
| itocodiceooti                           | Gold Guard Grand oven                            |        |
|                                         | aaaa                                             |        |
|                                         |                                                  |        |
| 000000000000000000000000000000000000000 | NIDDODOOODOOGAA - Etapa Adulto                   |        |
| 00000000000                             | 8800988000880a Adulto                            |        |
| hand the Fillen of the of               | GOODGEGGOGOGA Adulto                             |        |
| 000000000000000000000000000000000000000 | ****                                             |        |

• Discapacidad: Si integrante tiene discapacidad, cambiar a la opción "Sí". Se desplegará un listado limitaciones y un listado de opciones del origen de la limitación.

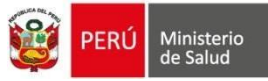

| En sus capacidades diarias tiene limitaciones de forma perman  | nte para ¿Cuál es el origen de esta(s) limitacion(es)?                           |
|----------------------------------------------------------------|----------------------------------------------------------------------------------|
| Moverse o caminar, para usar brazos o piernas                  |                                                                                  |
| Entender o aprender                                            | Enfermedad laboral<br>Genético / congénito / de nacimiento<br>Enfermedad crónica |
| Ver, aun usando anteojos                                       | Accidente laboral<br>Accidente de tránsito<br>Violencia familiar o política      |
| Oír, aun ausando audífonos                                     | Accidente comun en el o ruera del nogar                                          |
| Hablar, o comunicarse, aún usando el lenguaje de señas u otros |                                                                                  |

• Gestante: Si integrante es gestante, cambiar a la opción "Sí". Se desplegará un listado de riesgos como gestante. Marcar la casilla si considera que existe riesgo.

| :Gestante? Sí ~                                         |        |
|---------------------------------------------------------|--------|
| RIESGOS                                                 | MARCAR |
| Sin plan de parto                                       | ×      |
| Vacunas incompletas                                     | ×      |
| Sin psicoprofilaxis                                     |        |
| Sin vigilancia nutricional                              | ×      |
| Sin / Incompleto CPN                                    |        |
| Sin evaluación de la cavidad bucal                      |        |
| Sin Administración de suplemento (hierro, ácido fólico) |        |
|                                                         |        |

• Puérpera: Si integrante es puérpera, cambiar a la opción "Sí". Se desplegará un listado de riesgos como puérpera. Marcar la casilla si considera que existe riesgo.

| ¿Puérpera? Sí ~               |        |
|-------------------------------|--------|
| RIESGOS                       | MARCAR |
| Sangrado vaginal abundante    |        |
| Sangrado vaginal con mal olor |        |
| Fiebre, escalofríos           |        |
| Molestias para orinar         |        |
| Molestias para orinar         |        |
| Dolor y calor en mamas        |        |
|                               |        |

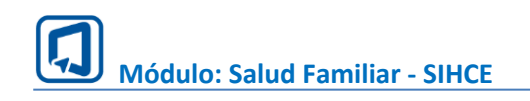

• Otros riesgos: Si integrante tiene discapacidad, cambiar a la opción "Sí". Se desplegará un listado de otros riesgos. Marcar la casilla si considera que existe riesgo.

| Riesgo en el trabajo        |  |
|-----------------------------|--|
| Riesgo de consumo de tabaco |  |
| Tos y flema m{as de 14 días |  |
| Riesgo de sedentarismo      |  |
| Alergia a medicamentos      |  |

1. Clic en el botón "Guardar" para registrar los datos ingresados.

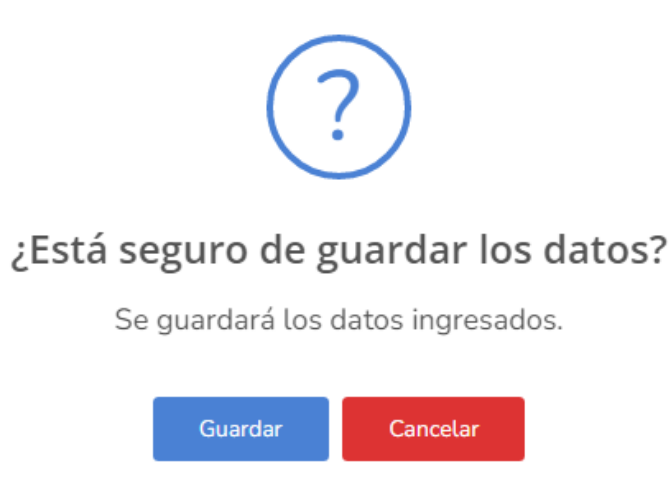

2. Próxima visita: Para programar la siguiente visita dar clic en el botón. De lo contrario, continuar con el registro de la ficha.

### X. CARACTERÍSTICAS DE LA FAMILIA Y LA VIVIENDA

1. Listado de características de la familia y la vivienda. Para registrar, dar clic en la casilla de la característica.

Ministerio

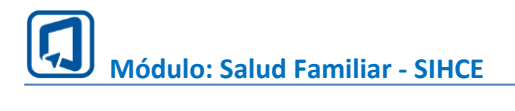

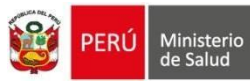

|                                                                                                    | <u> </u>                                       |
|----------------------------------------------------------------------------------------------------|------------------------------------------------|
| INGRESO FAMILIAR                                                                                                    | 1                                              |
|                                                                                                    |                                                |
| Agua con tratamento                                                                                                    |                                                |
| Agua en tratamiento                                                                                                    |                                                |
|                                                                                                    |                                                |
| ABASTECIMIENTO DE AGUA                                                                                                    | MARCAR                                         |
| Red pública dentro de la vivienda                                                                                                    |                                                |
| Red poblika facea de la vivier da                                                                                                    |                                                |
| Poze, disterna                                                                                                    |                                                |
| Rio, aceguia                                                                                                    |                                                |
| MATERIAL DEL PISO                                                                                                    | MARCAR                                         |
| Madera                                                                                                    | 0                                              |
| Parquet                                                                                                    |                                                |
| Losetas                                                                                                    |                                                |
| Cementadadallo                                                                                                    |                                                |
| Tiero                                                                                                    |                                                |
| Otros                                                                                                    |                                                |
|                                                                                                    |                                                |
| CONSUMILLE PARA EDCINAR                                                                                                    | MAREAR                                         |
|                                                                                                    |                                                |
| Lanton                                                                                                    |                                                |
| Bosta                                                                                                    |                                                |
| Gas. Electricidad                                                                                                    |                                                |
| 044 1000 0000                                                                                                    |                                                |
| Nº DE PERSONA POR HABITACIÓN                                                                                                    | MAREAR                                         |
| N° DE PERSONA POR I MITTACIÓN<br>De Le 3 mientarus                                                                                                    | MAREAR                                         |
| De 1 e 3 mientros a raís                                                                                                    | MARCAR                                         |
| INT DE PERSONA POR IMAITACIÓN De 1 « 3 mientarios De 4 mientarios De 4 mientarios MATTRIAL DE LAS PAREOPS                                                                                                    | MARCAR                                         |
| IN" DE PERSONA POR HADITACIÓN DE 1 e 3 mientares De 4 mientares a más MATTRIAL DE LAS PAREDES Noders, eders                                                                                                    | MARCAR<br>MARCAR                               |
| In DE PERSONA POR HARITACIÓN DE LA Siniendarias De 4 miembros a más MATTRIAL DE LAS PAREORS Nodera, edera Adobe o tapas                                                                                                    | маясая<br>маясая<br>маясая<br>маясая<br>маясая |
| In DE PERSONA POR I MITTACIÓN DE 1 e 3 mientarios De 1 e 3 mientarios De 4 mientarios a máx MATTRIAL DE LAS PAREDES Madera, extera Adobe o tapia Conventadad-lla                                                                                                    | MARCAR                                         |
|                                                                                                    | MARCAR                                         |
|                                                                                                    | MARCAR                                         |
| IN DE PERSONA POR I MAITACIÓN DE La 3 mienteus De 4 mienteus més MATTRIAL DE LAS PAREDES Madera, estera Adobe o tapa Conservaçãodido Conservaçãodido Conservaçãodido A temperature ambiente                                                                                                    | MARCAR                                         |
|                                                                                                    |                                                |
| In DE PERSONA POR I MAITACIÓN DE La 3 mientaus De La 3 mientaus De La 3 mientaus De La 3 mientaus De La 5 mientaus De Atmentaus más MATTRIAL DE LAS PAREDES Madein, esters Adobe o tapia Conservación DE ALMENTOS CONSERVACIÓN DE ALMENTOS A temperature ambiente Rehispendos En orejaette do tapa                                                                                                    | MARCAR                                         |
| N DE PERSONA POR I MAITALIÓN  DE La 3 mioríbros  De La 3 mioríbros  De La 3 mioríbros  De La 3 mioríbros a más  MATTRIAL DE LAS PAREDES  Madera, exteina  Adobe o tapia  Conserentatadolila  Dese  Conserentatadolila  De alimentos  Refrigenadora  Princebiente do tapia  De architente con tapia                                                                                                    |                                                |
|                                                                                                    |                                                |
|                                                                                                    |                                                |
| Nr DE PERSONA POR IUNDITACIÓN         De 1 a 3 microleus         De 1 a 3 microleus         De 4 miembros a más         MATTRIAL DE LAS PAREDES         MATTRIAL DE LAS PAREDES         Madera, estera         Adobe a tapa         Conservación DE ALIMENTOS         Conservación DE ALIMENTOS         A tamperatura ambiente:         Befrigenatura         Das desenvación DE ALIMENTOS         Defrigenatura         Defrigenatura         Defrigenatura         Defrigenatura         Defrigenatura         Defrigenatura         Befrigenatura         Des Dentification DE TRANSPORTE PROPIO         Autornoli         Bioloteta                                                                                                    |                                                |
| Very DE PERSONA POR I MAITAEXÍN  De 1 o 3 mienteus  De 1 o 3 mienteus  De 4 mienteus a más  MATTRIAL DE LAS PAREDES  MATTRIAL DE LAS PAREDES  MAT |                                                |
| Very DE PERSONA POR INDITACIÓN  D: 1 e 3 miendros  De 4 miendros  De 4 miendros  MATTRIAL DE LAS PAREOPS  MATERIAL DE LAS PAREOPS  Madera, estera  Adoba o tapa  Comerinatadello  Comerinatadello  Comerinatadello  Comerinatadello  De 6  Pin neclolente da tapa  DisPonieluIDAD DE TRANSPORTE PROPIO  Autoreful  Recipient  DisPonieluIDAD DE TRANSPORTE PROPIO  Autoreful  Recipient  Nonacideta  Nonacideta  Nonacideta                                                                                                    | MARCAR                                         |

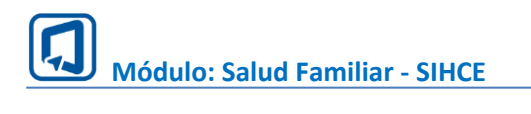

| MATERIAL DE TECHO                                                                                                    |         | MARCAR |
|----------------------------------------------------------------------------------------------------|---------|--------|
| Culamina                                                                                                    |         |        |
| Maders, tajas                                                                                                    |         |        |
| Notia                                                                                                    |         |        |
| Literat o Hitra de cemento                                                                                                    |         |        |
| Figs, bagan                                                                                                    |         |        |
| Caña o astaras con barro                                                                                                    |         |        |
|                                                                                                    |         |        |
| RISGO                                                                                                    | si<br>( | NO     |
| Vhienda con intraethuchura en Hiengo                                                                                                    |         | ×      |
| Presencia de vectores en La visenda                                                                                                    |         | ×      |
| TENENDA DE ANMALES                                                                                                    | MARCAR  | VACUNA |
| Mascela: pere                                                                                                    | U       | No v   |
| De importancia económicas calmos, camoros, cendos, voca, aves de const                                                                                                    |         | No ~   |
| Convive con animales dentro de la vivienda                                                                                                    |         | No v   |
| Mascutz (200                                                                                                    |         | No v   |
| Mascela: stres                                                                                                    | 0       | No ~   |
|                                                                                                    |         |        |
| ELIMINACIÓN DE EXCRETAS                                                                                                    |         | MARCAR |
| Are libre                                                                                                    |         |        |
| Acequia, canal.                                                                                                    |         |        |
| Rad pública                                                                                                    |         |        |
| Labina                                                                                                    |         |        |
| Poerséptico                                                                                                    |         | $\Box$ |
| Otres                                                                                                    |         | $\Box$ |
|                                                                                                    |         |        |
| Disposicion de Basuria                                                                                                    |         | MARCAR |
| å ennen skirde                                                                                                    |         |        |
| er um nye anantos                                                                                                    |         |        |
| AL IN                                                                                                    |         |        |
| Se entierra, quema                                                                                                    |         |        |
| Es un pozo                                                                                                    |         |        |
| Otes                                                                                                    |         |        |
| SERVICIOS EN EL DOMICILIO                                                                                                    |         | MARCAR |
| Inditors                                                                                                    |         |        |
| I-farmst                                                                                                    |         |        |
| Cable                                                                                                    |         |        |
| Electricized                                                                                                    |         |        |
| Ague, desegue                                                                                                    |         |        |
| Otres                                                                                                    |         |        |
|                                                                                                    |         |        |
| PREGUNTAS                                                                                                    | 8       | NO     |
| Conclusion counts you account action for a management of a management of the second state of the second state of the second st |         |        |
| an energia gi activit cui espanio resolucio a altracertatienta, conservation, manpulation y consumo de autrestos                                                                                                    |         | ×      |
|                                                                                                    |         |        |

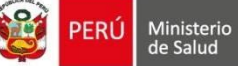

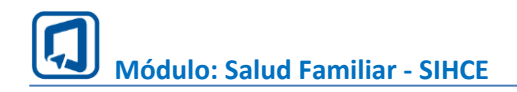

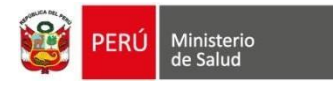

2. Clic en el botón "Guardar" para registrar los datos ingresados.

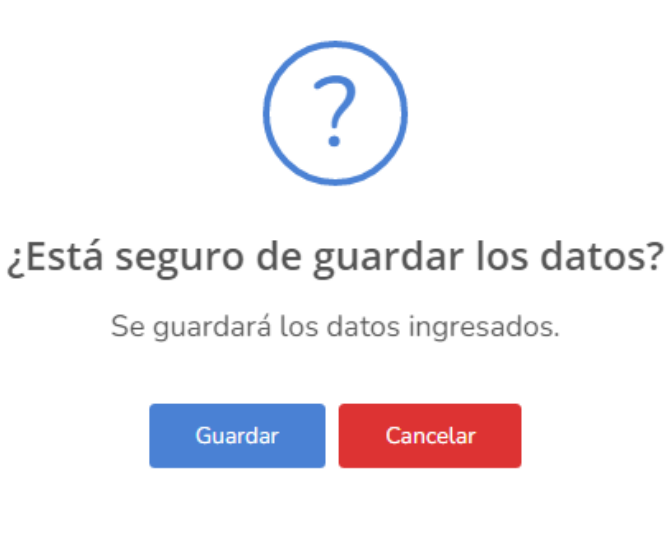

3. Próxima visita: Para programar la siguiente visita dar clic en el botón. De lo contrario, continuar con el registro de la ficha.

### XI. RIESGOS DEL ENTORNO

1. Listado de riesgos del entorno de la vivienda. Para registrar, dar clic en la casilla(s) que considere.

| Riesgos                                                                 |   | MARCAR |
|-------------------------------------------------------------------------|---|--------|
| Basural junto a la vivienda                                             | 1 |        |
| Humos o vapores de productos químicos de fábricas, industrias o minería |   |        |
| Riesgos de derrumbes, huaycos                                           |   |        |
| Pandillaje, delincuencia                                                |   |        |
| Alcoholismo, drogradicción                                              |   |        |
| Sin alumbrado público                                                   |   |        |
| Pistas no asfaltadas                                                    |   | ×      |
| Vectores (mosquitos, zancudos roedores, etc)                            |   | ×      |
| Guardar 2 Programa 3                                                    |   |        |

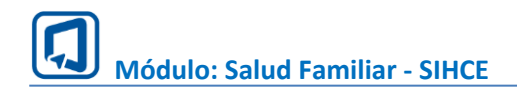

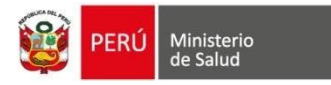

2. Clic en el botón "Guardar" para registrar los datos ingresados.

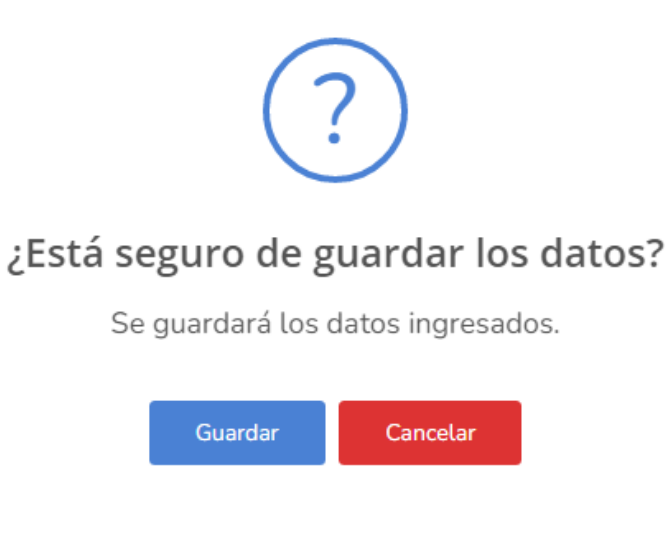

3. Próxima visita: Para programar la siguiente visita dar clic en el botón. De lo contrario, continuar con el registro de la ficha.

### XII. PLAN DE ATENCIÓN INTEGRAL DE FAMILIA (PAIFAM)

Conformado por tres grupos "Salud Individual", "Funciones de la familia" y "Condiciones materiales de la vida y entorno":

### SALUD INDIVIDUAL

Lista los riesgos que se registraron por integrante de familia. Para registrar los acuerdos realizar lo siguiente:

1. Dar un clic en la sección desplegable con el nombre del integrante

2. Ubicar el riesgo y elegir el "acuerdo del personal". Automáticamente se mostrará el "acuerdo del integrante" que deberá cumplir.

NOTA: Acuerdos de personal de salud tiene como última opción "Otros", el cual habilita dos campos libres en cada acuerdo para digitarlo manualmente.

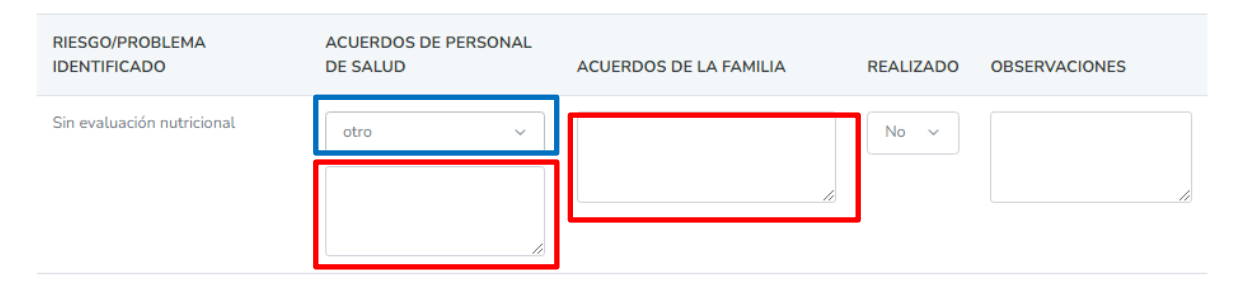

- 3. Si el acuerdo está realizado entonces deberá cambiar a la opción "SI"
- 4. Campo "Observaciones" para ingresar algún dato adicional
- 5. Para registrar dar clic en el botón "Guardar".

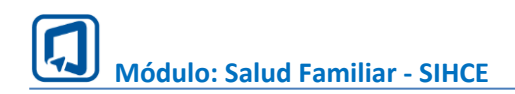

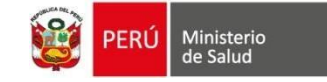

?

## ¿Está seguro de guardar los datos?

Se guardará los datos ingresados.

| Dayıma <b>mini kerkina ya</b> rAh                                            | <del>Bjæ<b>ndur</b> -</del> Etapa Joven | 1                         |                 | $\sim$   |
|------------------------------------------------------------------------------|-----------------------------------------|---------------------------|-----------------|----------|
| RIESGO/PROBLEMA<br>IDENTIFICADO                                              | ACUERDOS DE PERSONAL<br>DE SALUD        | ACUERDOS DE<br>LA FAMILIA | REALIZADO OBSER | VACIONES |
| Sin evaluación nu 2                                                          | ····· ·                                 |                           | No ~            | 4        |
| Sin evaluación del desarrollo<br>psicosocial                                 | ······ · ·                              |                           | No ~            |          |
| Sin identificación de factores de<br>riesgo de enfermedades<br>transmisibles | ······ v                                |                           | No ~            |          |
| Sin evaluación de la cavidad<br>bucal                                        | ····· · ·                               |                           | No ~            | li.      |
| Sin evaluación de riesgo<br>cardiovascular                                   | ····· · · ·                             |                           | No ~            |          |
| Mujer sexualmente activa sin<br>Papanicolaou anual                           | ····· · ·                               |                           | No ~            |          |
| Sin plan de parto                                                            | ······ · ·                              |                           | No Y            |          |
| Vacunas incompletas                                                          | ····· ·                                 |                           | No ~            | li li    |
| 5                                                                            |                                         |                           |                 | li       |

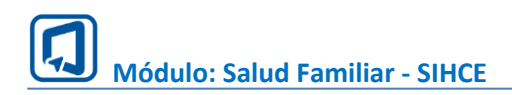

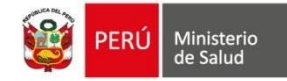

### **FUNCIONES DE LA FAMILIA**

Lista los riesgos que se registraron por familia. Para registrar los acuerdos realizar lo siguiente:

1. Ubicar el riesgo y elegir el "acuerdo del personal". Automáticamente se mostrará el "acuerdo de la familia" que deberá cumplir.

NOTA: Acuerdos de personal de salud tiene como última opción "Otros", el cual habilita dos campos libres en cada acuerdo para digitarlo manualmente.

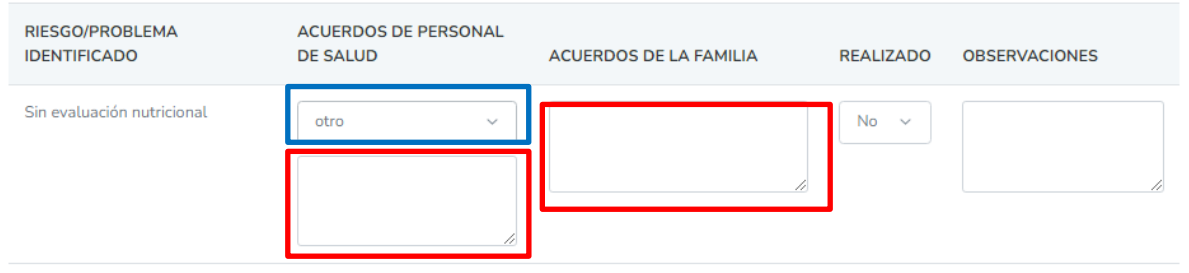

- 2. Si el acuerdo está realizado entonces deberá cambiar a la opción "SI"
- 3. Campo "Observaciones" para ingresar algún dato adicional
- 4. Para registrar dar clic en el botón "Guardar".

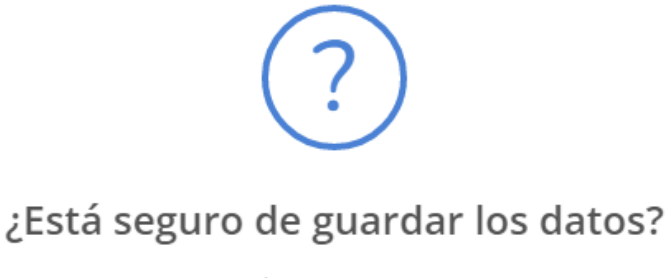

Se guardará los datos ingresados.

| Guardar | Cancelar |
|---------|----------|
|---------|----------|

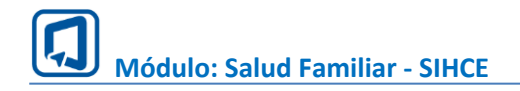

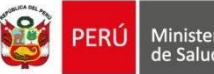

| RIESGO/PROBLEMA<br>IDENTIFICADO                                                                                                    | ACUERDOS DE PERSONAL DE<br>SALUD | ACUERDOS<br>DE LA<br>FAMILIA | REALIZADO OBSERVACIONES |
|----------------------------------------------------------------------------------------------------|----------------------------------|------------------------------|-------------------------|
| ¿Ud. Y su pareja han recibido<br>información sobre cómo educa<br>hijo/as?                                                                        | ····· ·                          |                              | 2                       |
| ¿Ud. Y su pareja han recibido<br>consejería de suplementación                                                                                    | ····· v                          |                              | No v                    |
| En su familia ¿se promueve la<br>transmisión de experiencias y<br>conocimientos en forma clara y<br>directa?                                     | ····· · ·                        |                              | No Y                    |
| En su familia ¿se hace difícil<br>demostrar carino los unos a los otros?                                                                         | ····· · ·                        |                              | No ~                    |
| En su familia ¿se hace difícil<br>demostrar carino los unos a los otros?                                                                         | ····· v                          |                              | No ~                    |
| En los últimos 12 mese ¿Ud. o algún<br>miembro de su familia comió menos o<br>dejó de comer porque no había<br>suficiente dinero para la comida? | v                                |                              | No v                    |

#### **CONDICIONES MATERIALES DE VIDA Y ENTORNO**

Lista los riesgos que se registraron de las condiciones de vida y entorno. Para registrar los acuerdos realizar lo siguiente:

1. Ubicar el riesgo y elegir el "acuerdo del personal". Automáticamente se mostrará el "acuerdo de la familia" que deberá cumplir.

NOTA: Acuerdos de personal de salud tiene como última opción "Otros", el cual habilita dos campos libres en cada acuerdo para digitarlo manualmente.

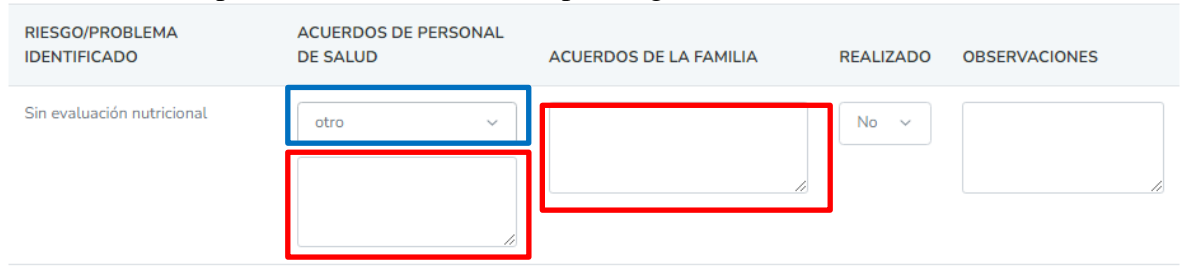

- 2. Si el acuerdo está realizado entonces deberá cambiar a la opción "SI"
- 3. Campo "Observaciones" para ingresar algún dato adicional
- 4. Para registrar dar clic en el botón "Guardar".

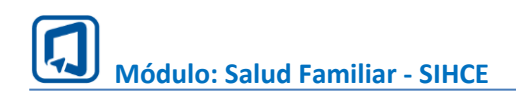

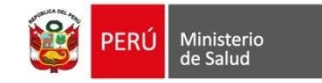

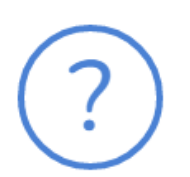

## ¿Está seguro de guardar los datos?

Se guardará los datos ingresados.

| CONDICIONES MAT                                 | ERIALES DE VIDA Y E | NTORNO        |                              |           |              |
|-------------------------------------------------|---------------------|---------------|------------------------------|-----------|--------------|
| RIESGO/PROBLEM                                  | ACUERDOS DE PERS    | ONAL DE SALUD | ACUERDOS<br>DE LA<br>FAMILIA | REALIZADO | OBSERVACIONE |
| Pistas no asfaltadas                            |                     | ~             | [                            | 2 10 ~    | 3            |
| Vectores (mosquitos,<br>zancudos roedores, etc) |                     | ~             |                              | No ~      |              |

#### XIII. REPORTES REPORTE HISTORIAL DE VISITAS

- 1. Elegir el filtro:
  - 1.1. Responsable de visita
  - 1.2. Cód. familia. Opcional
  - 1.3. Fecha Inicio y Fecha Fin
- 2. Dar clic en el botón "Buscar".
- 3. Listado de historial de visitas del filtro aplicado.
- 4. Para descargar el historial de visitas, dar clic en el formato deseado "PDF" o "Excel".

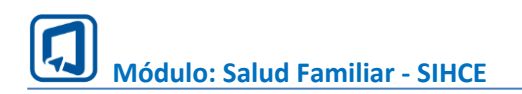

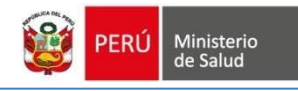

| Rep    | oortes                             |                    | _                 |                             |                          |      |                         |    |
|--------|------------------------------------|--------------------|-------------------|-----------------------------|--------------------------|------|-------------------------|----|
|        | Historial de                       | e Visitas          | PAIFAI            | м                           | Historial de Famil       | lias | Ficha Familiar          |    |
| E<br>( | Responsable de vi:<br>LOURDES HARI | sita*<br>UMI CALDE | ód. Familia       | Fecha inicio:<br>01/02/2024 | Fecha fin:<br>01/05/2024 | *    | Buscar                  | 2  |
| E      | Exportar como:<br>PDF Excel        | 4                  | a . Facha da Maña | Al Deserve                  | 1. d. 10-20-             | 3    | Facto de Defeirer siste |    |
|        | Familia  ↓                         | Cou. Familia       |                   | 1. Responsat                |                          |      | recha de Proxima visita | ļĻ |
|        | VALENCIA                           | 45454545-005       | 11/03/2024        | LOURDES                     | HARUMI CALDERON TABO     | ADA  | 20/02/2024              |    |
|        | VALENCIA                           | 45454545-005       | 13/03/2024        | LOURDES                     | HARUMI CALDERON TABO     | ADA  | 16/03/2024              |    |
|        | VALENCIA                           | 45454545-005       | 13/03/2024        | LOURDES                     | HARUMI CALDERON TABO     | ADA  | 12/03/2024              |    |
|        | VALENCIA                           | 45454545-005       | 19/03/2024        | LOURDES                     | HARUMI CALDERON TABO     | ADA  | 22/03/2024              |    |
|        | VALENCIA                           | 45454545-005       | 19/03/2024        | LOURDES                     | HARUMI CALDERON TABO     | ADA  | 29/03/2024              |    |

### **REPORTE PAIFAM**

- 1. Aplicar los filtros:
  - 1.1. Digitar el Cód. familia.
  - 1.2. Elegir el año a consultar.
- 2. Dar clic en el botón "Buscar".
- 3. Listado del paquete de atención integral de la familia.
- 4. Para descargar el historial de visitas, dar clic en el formato deseado "PDF" o "Excel".

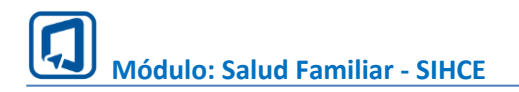

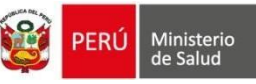

| Reportes                                                                        |                                                                                        |                                                                                            | _                   |                            |           |                          |                                                         |
|---------------------------------------------------------------------------------|----------------------------------------------------------------------------------------|--------------------------------------------------------------------------------------------|---------------------|----------------------------|-----------|--------------------------|---------------------------------------------------------|
| Historial de Visita                                                             | IS                                                                                     | PAIFAM                                                                                     |                     | Historial de Fa            | amilias   | Fi                       | cha Familiar                                            |
| Cód. Familia*<br>45454545-005                                                   |                                                                                        | o*<br>2024 ~                                                                               |                     | Buscar                     | ]         |                          |                                                         |
| Exportar como:<br>PDF Exce<br>Saul Ocas Castope                                 | e 4<br>- Etapa Adulto                                                                  | SAL                                                                                        | UD INDIV            | IDUAL                      | -         |                          | 2                                                       |
| Melba Peregrina Pa                                                              | ijuelo Alba De Vei                                                                     | ntura - Etapa Adu                                                                          | ilto Mayor          |                            |           |                          | 5                                                       |
| Riesgo/Problema                                                                 | Acuerdo del<br>Personal                                                                | Acuerdo de<br>Familia                                                                      | Fecha de<br>Acuerdo | Responsable<br>de la Salud | Realizado | Fecha de<br>cumplimiento | Observaciones                                           |
| Sin identificación de<br>factores de riesgo de<br>enfermedades<br>transmisibles | Coordinar con el<br>responsable de la<br>atención para<br>brindar<br>facilidades en el | Gestante se<br>compromete a<br>esperar en casa a<br>la hora indicada<br>la proxima visita. | 01/05/2024          | 46273347                   | No        |                          | ipsum dolor sit<br>amet,<br>consectetur<br>adipiscin fb |

Maria Gladys Pasapera Vilchez De Carcamo - Etapa Adulto Mayor

Joel Quispicho Hancco - Etapa Adulto

Maria Gloria Gomez Chavez - Etapa Adulto Mayor

#### Matías Sebastián Cotera Wixsan - Etapa Niño

| Riesgo/Problema                                       | Acuerdo del<br>Personal                                                                         | Acuerdo de Familia                                                                                                    | Fecha de<br>Acuerdo | Responsable<br>de la Salud | Realizado | Fecha de<br>cumplimiento | Observaciones |
|-------------------------------------------------------|-------------------------------------------------------------------------------------------------|----------------------------------------------------------------------------------------------------|---------------------|----------------------------|-----------|--------------------------|---------------|
| Niña/o nacido<br>prematuro                            | Coordinar con el<br>responsable de<br>la atención para<br>brindar<br>facilidades en el<br>EE.SS | Madre/Padre /Tutor se<br>compromete llevar al<br>niño(a) al EE.SS para<br>recibir la atención<br>indicada por el personal<br>de salud. | 11/01/2024          | 47650978                   | Sí        | 11/01/2024               | gd gdgs gds   |
| Niña/o <6 meses<br>sin lactancia<br>materna exclusiva | Acuerda una<br>siguiente visita<br>(fecha y hora) en<br>coordinación con<br>La familia.         | Madre/Padre /Tutor del<br>niño(a) se compromete a<br>esperar en casa con su<br>niño(a) a la hora indicada<br>para la proxima visita.   | 11/01/2024          | 47650978                   | Sí        | 11/01/2024               | fdsfdsf       |

#### FUNCIONES DE LA FAMILIA

| Riesgo/Problema                                                                                                    | Acuerdo del<br>Personal                                                                                                    | Acuerdo de<br>Familia                                                                                    | Fecha de<br>Acuerdo | Responsable<br>de la Salud | Realizado | Fecha de<br>cumplimiento | Observaciones |
|----------------------------------------------------------------------------------------------------|----------------------------------------------------------------------------------------------------|----------------------------------------------------------------------------------------------------|---------------------|----------------------------|-----------|--------------------------|---------------|
| En su familia ¿se<br>promueve la<br>transmisión de<br>experiencias y<br>conocimientos en<br>forma clara y<br>directa? | Realizar el<br>seguimiento al<br>cumplimiento de las<br>recomendaciones<br>brindadas a los<br>integrantes de la<br>familia, resultado de<br>la evaluación<br>realizada. | La Familia se<br>compromete a<br>seguir las<br>recomendaciones<br>brindadas por el<br>personal de salud. | 11/01/2024          | 47650978                   | No        |                          | gdfgdf        |
| ¿Su hijo/a tiene<br>metas/ objetivos<br>claros y sabe cómo<br>lograrlos?                                              | Realizar el<br>seguimiento al<br>cumplimiento de las<br>recomendaciones<br>brindadas a los<br>integrantes de la<br>familia, resultado de<br>la evaluación<br>realizada. | La Familia se<br>compromete a<br>seguir las<br>recomendaciones<br>brindadas por el<br>personal de salud. | 11/01/2024          | 47650978                   | Sí        | 11/01/2024               | dfgdfg        |

#### CONDICIONES MATERIALES DE VIDA Y ENTORNOS

| Riesgo/Problema                                       | Acuerdo del<br>Personal                                                                                                    | Acuerdo de<br>Familia                                                                                                    | Fecha de<br>Acuerdo | Responsable<br>de la Salud | Realizado | Fecha de<br>cumplimiento | Observaciones |
|-------------------------------------------------------|----------------------------------------------------------------------------------------------------|----------------------------------------------------------------------------------------------------|---------------------|----------------------------|-----------|--------------------------|---------------|
| Vectores<br>(mosquitos,<br>zancudos roedores,<br>etc) | Dar cumplimiento al<br>acuerdo de la<br>siguiente visita<br>(fecha y hora) la cual<br>se programará en<br>coordinación con la<br>familia. | La familia se<br>compromete a<br>esperar en casa a<br>la hora indicada<br>para la proxima<br>visita del personal<br>de salud. | 11/01/2024          | 47650978                   | No        |                          | fsdfds        |
| Alcoholismo,<br>drogradicción                         | Dar cumplimiento al<br>acuerdo de la<br>siguiente visita<br>(fecha y hora) la cual<br>se programará en<br>coordinación con la<br>familia. | La familia se<br>compromete a<br>esperar en casa a<br>la hora indicada<br>para la proxima<br>visita del personal<br>de salud. | 11/01/2024          | 47650978                   | Sí        | 11/01/2024               | fdsf          |

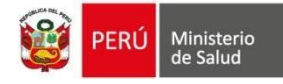

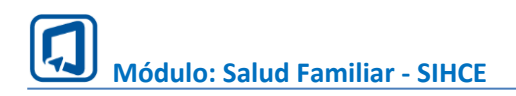

### **REPORTE HISTORIAL DE FAMILIAS**

1. Aplicar los filtros:

1.1. Elegir el responsable de la familia, en su defecto dejarlo con la opción "Todos".

- 1.2. Elegir el año a consultar.
- 2. Dar clic en el botón "Buscar".
- 3. Listado de las familias registradas y el responsable a cargo.
- 4. Para descargar el historial de visitas, dar clic en el formato deseado "PDF" o "Excel".

| Reportes                                      |                    |                          | _              |
|-----------------------------------------------|--------------------|--------------------------|----------------|
| Historial de Visitas                          | PAIFAM             | Historial de Familias    | Ficha Familiar |
| Responsable de la familia<br>Todos            | 1 Año<br>~ Todos ~ | Buscar                   | 2              |
| Exportar como:<br>PDF Excet 4<br>Cód. Familia | †↓ Familia         | 11 Responsable de Visita | 3 14           |
| 000000000000000000000000000000000000000       | LUO                |                          |                |
|                                               | RIVADENEIRA        |                          |                |
| 001                                           | MARTINEZ           |                          |                |
| 004                                           | ATOCHE             |                          |                |

### **REPORTE FICHA FAMILIAR**

- 1. Aplicar los filtros:
  - 1.1. Digitar el código de la familia/Número de ficha familiar.
- 2. Dar clic en el botón "Buscar".

3. PDF: Botón que permite descargar la ficha familiar en formato PDF.

| Reportes             |          |                       |                |
|----------------------|----------|-----------------------|----------------|
| Historial de Visitas | PAIFAM   | Historial de Familias | Ficha Familiar |
| Cód. Familia* 1      | Buscar 2 | ]                     |                |
| FAMILIA: VALENCIA    |          |                       |                |
| Exportar como:       |          |                       |                |

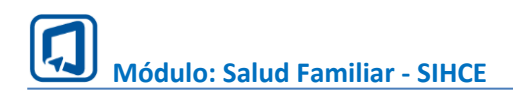

### XIV. REPORTE PLANO

Reporte con fines estadísticos se genera según la ugipress nivel establecimiento, red y diris. Para ello, ingresar las fechas de inicio y fin (rango no mayor de 30 días), luego clic en el botón Descargar.

| Ingrese las fechas del l | reporte, considerando un lapso no m | nayor a 3 | 10 días    |            |   |           |
|--------------------------|-------------------------------------|-----------|------------|------------|---|-----------|
| Fecha inicio*            | 01/07/2024                          |           | Fecha fin* | 31/07/2024 | Ê | Descargar |
|                          |                                     |           |            |            |   |           |

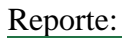

|                                                     |                   |                             |             |               |                               |                        |                                    | Vieta De                                      | ogramado                       | r Ayuda                  | a Acrobat                                    | Ω,       | Qué desea hac  | er?                  |                           |             |              |                   |
|-----------------------------------------------------|-------------------|-----------------------------|-------------|---------------|-------------------------------|------------------------|------------------------------------|-----------------------------------------------|--------------------------------|--------------------------|----------------------------------------------|----------|----------------|----------------------|---------------------------|-------------|--------------|-------------------|
| ivo Inicio                                          | Inse              | ertar l                     | Disposici   | ón de página  | Fórmulas                      | Datos                  | Revisar                            | vista Pr                                      |                                |                          |                                              |          | Que desea mae  | er.                  |                           |             |              |                   |
| <b>5 -</b> C - 🗋                                    | Ŧ                 |                             |             |               |                               |                        |                                    |                                               |                                |                          |                                              |          |                |                      |                           |             |              |                   |
| •                                                   |                   | <                           | $f_X$       |               |                               |                        |                                    |                                               |                                |                          |                                              |          |                |                      |                           |             |              |                   |
| A                                                   |                   | в                           |             | с             | D                             | E                      | F                                  |                                               | G                              | н                        |                                              | 1        | J              | к                    | L                         |             | M            |                   |
| iris esta                                           | ablec             | cimiento                    | )           | departame     | n provincia                   | distrito               | localida                           | d secto                                       | r d                            | lireccion                | codigo_fa                                    | milia    | familia        | tipo_familia         | ciclo_vital_fa            | amiliar     | idioma_ficha | familia           |
|                                                     |                   |                             |             |               |                               |                        |                                    |                                               |                                |                          |                                              |          |                |                      |                           |             |              |                   |
| ivo Inicio                                          | Inse              | ertar                       | Disposic    | ión de página | Fórmulas                      | s Datos                | Revisar                            | Vista Pi                                      | reporte_g<br>rogramado         | ieneral (35)<br>or Ayudi | - Excel<br>a Acroba                          | t Ç,     | ¿Qué desea hao | er?                  |                           |             | æ -          | -<br>chivo Inicio |
| <b>9</b> • 6 • 1                                    | •                 |                             |             |               |                               |                        |                                    |                                               |                                |                          |                                              |          |                |                      |                           |             |              | - <b>J</b> - (    |
| · · · ·                                             |                   | ×.                          | Ĵx          |               |                               |                        |                                    |                                               |                                | 1.55                     | 1                                            |          |                |                      |                           |             |              | 323 *             |
| N<br>Neligion ficha fi                              | amili             | ia tino                     | 0<br>docume |               | Р                             | Q                      |                                    | R                                             |                                |                          |                                              |          | U              | M.                   | W                         | X           | Y            | Z                 |
|                                                     |                   |                             |             | ento nume     | ro_documer                    | nto nombre             | s apellid                          | lo_paterno                                    | apellido                       | 5<br>o_materno           | edad                                         | parent   | esco           | es_fallecido         | es_jefe_en                | sexo        | etnia        | grado_instrucc    |
|                                                     |                   |                             |             | ento nume     | documer                       | nombre                 | s apellid                          | o_paterno                                     | apellido                       | s<br>o_materno           | edad                                         | parent   | esco           | es fallecido         | es_jefe_en_               | sexo        | etnia        | grado_instrucc    |
| sertar Disposi<br>₹                                 | ición (           | de página                   | - Fór       | mulas D       | tos Revis                     | ar Vista               | s apellid<br>reporte_<br>Programad | o_paterno<br>general (35)<br>lor Ayuc         | - Excel                        | obat Q                   | <ul> <li>edad</li> <li>¿Qué desei</li> </ul> | parent   | esco           | es_fallecido         | es jefe_en                | SEXO        | etnia        | grado_instrucc    |
| etar Disposi                                        | ición e           | de página<br>AB             | ) Fór       | mulas D.      | tos Revis                     | ar Vista               | reporte_<br>Programad              | o_paterno<br>general (35)<br>Jor Ayuc<br>AE   | - Excel                        | obat Q                   | edad<br>2 Qué dese                           | a hacer? | esco           | es_fallecido         | es jefe_en                | SEXO        | etnia        | grado_instrucc    |
| sertar Disposi<br>7<br>X X Is<br>AA<br>Scupacion co | ición e<br>ndicie | de página<br>AB<br>ion_ocup | ) Fór       | mulas D       | tos Revis<br>AC<br>es_enferme | ar Vista<br>idad embar | reporte_<br>Programad<br>AD<br>AD  | general (35)<br>lor Ayuc<br>AE<br>tipo_hijo i | apellidc<br>- Excel<br>la Acre | obat Q<br>AF             | edad<br>¿Qué dese<br>es Integrar             | a hacer? | on recibe_a    | AH<br>ruda_de_organi | es jefe_en<br>zacion ayud | <u>sexo</u> | etnia        | grado_instrucc    |